Medsphere OpenVista

# Release 2016.2.1 Enhancements

Electronic Prescribing May 2017

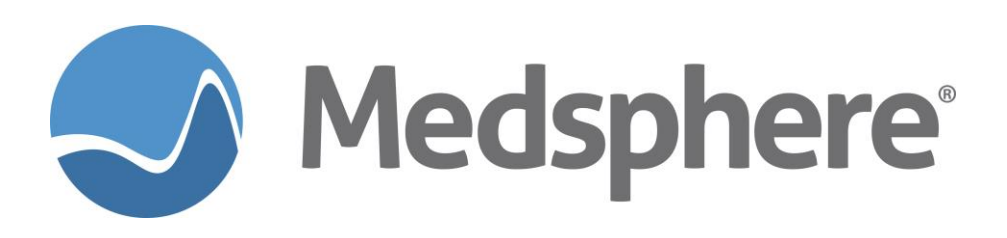

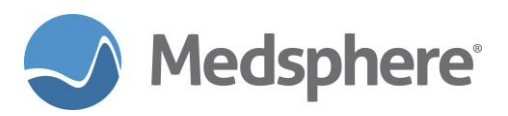

## **Table of Contents**

| Mapping allergies and medications                                        | 1  |
|--------------------------------------------------------------------------|----|
| Supporting an expanded eRx view                                          | 5  |
| Linking CareVue eRx renewal to patient specific renewal queue in NewCrop | 6  |
| Creating a physician notification on receipt of an eRx renewal request   | 11 |
| Discontinuing an eRx with CareVue                                        | 11 |
| Accessing eRx for a patient with no visit prompts the encounter dialog   | 12 |
| Displaying more Pharmacy information in CareVue                          | 13 |
| Maintaining Outpatient Medications when exiting eRx                      | 13 |

### **Table of Figures**

| Figure 1: Medications entered in CareVue                       | .2   |
|----------------------------------------------------------------|------|
| Figure 2: Medications displayed in eRx                         | .2   |
| Figure 3: CareVue outpatient medication details                | .3   |
| Figure 4: eRx medication order details                         | .3   |
| Figure 5: CareVue Allergies                                    | .4   |
| Figure 6: eRx Allergies                                        | .4   |
| Figure 7: Multi-ingredient medication allergy CareVue          | .5   |
| Figure 8: Multi-ingredient medication allergy displayed in eRx | .5   |
| Figure 9: The expanded eRx view in CareVue                     | .6   |
| Figure 10: CareVue renewal queue                               | .7   |
| Figure 11: Selecting Process All in the renewal queue          | .7   |
| Figure 12: eRx patient specific renewal queue                  | .8   |
| Figure 13: eRx patient specific batch renewal list             | .8   |
| Figure 14: Renewals with no MRNs                               | .9   |
| Figure 15: eRx renewal button                                  | . 10 |
| Figure 16: No renewal warning display                          | . 10 |
| Figure 17: eRx Notification                                    | . 11 |
| Figure 18: Discontinuation of an eRx through CareVue           | . 12 |
| Figure 19: Encounter Dialog                                    | .12  |
| Figure 20: CareVue eRx order details                           | .13  |
| Figure 21: CareVue Outpatient Medications report               | .13  |
|                                                                |      |

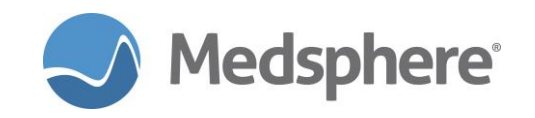

# **Release 2016.2.1 eRx Enhancements**

Note: All electronic prescribing (eRx) testing must be done in production; eRx cannot be set up in a development environment.

#### **Mapping allergies and medications**

In previous versions of eRx, users were required to manually map allergies and medications to facilitate allergy and drug interaction checking. Medsphere has enhanced the integration of OpenVista and eRx to automatically map medications and drug allergies, eliminating the need to perform these steps manually.

Before implementing this release, sites with eRx in production must have Medsphere personnel load an RxNorms file matched specifically to the site's medication formulary. This mapping may not be 100 percent effective, depending on the formulary setup and the site's NDC maintenance and NDF mapping procedures. The medication RxNorm must be accurate and recognized by eRx to be automatically mapped. Confirming that your formulary has accurate NDCs in the primary NDC field and that all formulary items are mapped to the NDF, when appropriate, will help ensure a high percentage of matches.

FileMan can be used to manually change or add an RxNorm to a medication.

#### Medications

Inpatient, outpatient and home medications entered in CareVue and mapped to a dispense medication are now automatically mapped and display in the **Current Medication** section of eRx. This enables automated drug/drug, drug/allergy and drug/disease interaction checking. Orders that do not yet have a dispense drug assigned, are not true medications, or are not recognized by eRx will continue to display in the **Imported Meds** section. Use the following information to determine when different types of medications are assigned a dispense drug.

#### Inpatient Medications

- Must have a pre-defined local dosage associated with an orderable and chosen during order entry
- Must have a status of **Pending** or **Active** in CareVue
- If there is no pre-defined local dose associated and chosen during order entry, the order must be verified by Pharmacy

#### **Outpatient Medications**

- Must have a pre-defined local dosage associated with an orderable and chosen during order entry
- Must have a status of **Active** in CareVue
- If there is no pre-defined local dose associated and chosen during order entry, the order must be made active by either printing the prescription or verifying it within Putty

#### **Home Medications**

- Must have a pre-defined local dosage associated with an orderable and chosen during order entry
- Must have a status of **Active** in CareVue

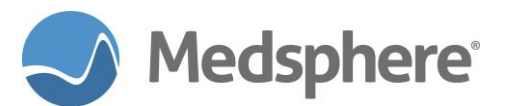

| Action | Chronic                                                                             | Outpatient Medications                                                                                                    | Status | Process | Issued      | Last Filled | Expires     | Refills<br>Remaining | Refills Rx # I<br>Remaining |             |  |  |
|--------|-------------------------------------------------------------------------------------|----------------------------------------------------------------------------------------------------|--------|---------|-------------|-------------|-------------|----------------------|-----------------------------|-------------|--|--|
|        |                                                                                     | ARIPIPRAZOLE 10MG TAB_Qty: 90 (NINETY) for 90 days<br>Sig: TAKE ONE TABLET BY MOUTH AT BEDTIME TAKE WITH FOOD_TAKE WITH FOOD TEST | Active | +       | 14-Mar-2017 | 14-Mar-2017 | 15-Mar-2018 | 2                    | KING, KURTIS                |             |  |  |
|        |                                                                                     |                                                                                                    |        |         |             |             |             |                      |                             |             |  |  |
|        |                                                                                     |                                                                                                    |        |         |             |             |             |                      |                             |             |  |  |
| Act    | on                                                                                  | Home Meds                                                                                                    |        |         | ······ •    |             |             | Status               |                             | Start Date  |  |  |
|        | HOME MEDICATIONS CAPTOPRIL 12.5MG TAB UD [GEQ: CAPOTEN]<br>12.5MG MOUTH TWICE A DAY |                                                                                                    |        |         |             |             |             |                      |                             |             |  |  |
|        |                                                                                     |                                                                                                    |        |         |             |             |             |                      |                             |             |  |  |
| Act    | on                                                                                  | Inpatient Medications                                                                                                    |        |         |             |             |             | S                    | Status                      | Stop Date   |  |  |
|        |                                                                                     | QUINAPRIL TAB 20MG [GEQ: ACCUPRIL]<br>Give: 20MG PO BID \Take with food                                                           |        |         |             |             |             | A                    | Active                      | 14-Apr-2017 |  |  |
|        | WARFARIN TAB 3MG [GEQ: COUMADIN]<br>Give: 3MG PO DAILY \take with food INRs weekly  |                                                                                                    |        |         |             |             |             |                      |                             | 14-Apr-2017 |  |  |
|        |                                                                                     |                                                                                                    |        |         |             |             |             |                      |                             |             |  |  |
|        |                                                                                     |                                                                                                    |        |         |             |             |             |                      |                             |             |  |  |

#### Figure 1: Medications entered in CareVue

| Sel | ect      | (                                                           | Current Medications for STONE M TEST                                       |    |        | Drug Review                   | D/C  |   |  |
|-----|----------|-------------------------------------------------------------|----------------------------------------------------------------------------|----|--------|-------------------------------|------|---|--|
|     | Rx Date  | Drug                                                        | Sig                                                                        | #  | Refill | Doc/Loc/Source                |      |   |  |
|     | 03/14/17 | <u>captopril 12.5 mg</u><br><u>tablet</u><br><u>replace</u> | TAKE 1 TABLET BY MOUTH TWICE A DAY Take with food                          |    | 0      | KING,KURTIS<br>Partner System | EDIT | • |  |
|     | 03/14/17 | <u>warfarin 3 mg</u><br><u>tablet</u><br><u>replace</u>     | 3MG PO DAILY take with food INRs weekly                                    |    | 0      | KING,KURTIS<br>Partner System | EDIT | • |  |
|     | 03/14/17 | <u>quinapril 20 mg</u><br><u>tablet</u><br><u>replace</u>   | 20MG PO BID Take with food                                                 |    | 0      | KING,KURTIS<br>Partner System | EDIT | ۲ |  |
|     | 03/14/17 | <u>aripiprazole 10</u><br>mg tablet<br><u>replace</u>       | TAKE ONE TABLET BY MOUTH AT BEDTIME<br>TAKE WITH FOOD PATIENT INSTRUCTIONS | 90 | 2      | KING,KURTIS<br>Partner System | EDIT | • |  |

#### Figure 2: Medications displayed in eRx

When CareVue medications are automatically mapped in eRx, the SIG is sent in the manner it displays in CareVue with patient instructions included. This information appears in the **Additional Sig** section of eRx. The **Additional Sig** option is selected for the actual eRx dose and frequency fields by default. An eRx formatted in this manner can be sent successfully to a pharmacy.

All outpatient medications entered in CareVue incorporate the information required to transmit the eRx to a pharmacy, including dispense quantity and number of refills. Home medications and inpatient medications entered in CareVue must have the dispense quantity and the number of refills entered in eRx for successful transmission.

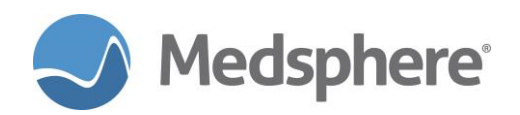

| ARIPIPRAZOLE TAB                                                                                                    |                                                    |                                   | Change                                            |
|----------------------------------------------------------------------------------------------------|----------------------------------------------------|-----------------------------------|---------------------------------------------------|
| Dosage Complex                                                                                                    |                                                    |                                   |                                                   |
| Dosage<br>10MG                                                                                                    | Route                                              | Schedule<br>BEDTIME               | PRN                                               |
| 5MG<br>10MG<br>10MG                                                                                                   | 10.0254 A ORAL<br>9.4137<br>10.0254<br>0.4137      | annually<br>BEDTIME<br>BID<br>BID |                                                   |
| 15MG<br>20MG                                                                                                    | 9.4157<br>10.0254<br>14.174                        | BIDAC<br>BIDPC<br>BIDWM           | <b>_</b>                                          |
| Patient<br>Instructions: Take with Food                                                                               |                                                    |                                   | Priority                                          |
| Days Supply Qty (TAB) Refill<br>90 90 2                                                                               | s Clinical Indication                              | Chronic Med                       |                                                   |
| Pick Up<br>O Clinic O Mail O Window                                                                                   |                                                    |                                   | <ul> <li>Discharge</li> <li>Medication</li> </ul> |
| Notes to Pharmacist:                                                                                                  |                                                    |                                   | Å                                                 |
| ▼ Take with Food                                                                                                    |                                                    |                                   | _                                                 |
| ARIPIPRAZOLE TAB 10MG<br>TAKE 1 TABLET BY MOUTH AT BEL<br>Quantity: 90 Refills: 2 Chronic Med<br>Nonunion of fracture | )TIME Take with Food<br>NO Dispense as Written: NO | Clinical Indication:              | ADR's<br>Accept Order<br>Cancel                   |
|                                                                                                    |                                                    | T                                 | J                                                 |

Figure 3: CareVue outpatient medication details

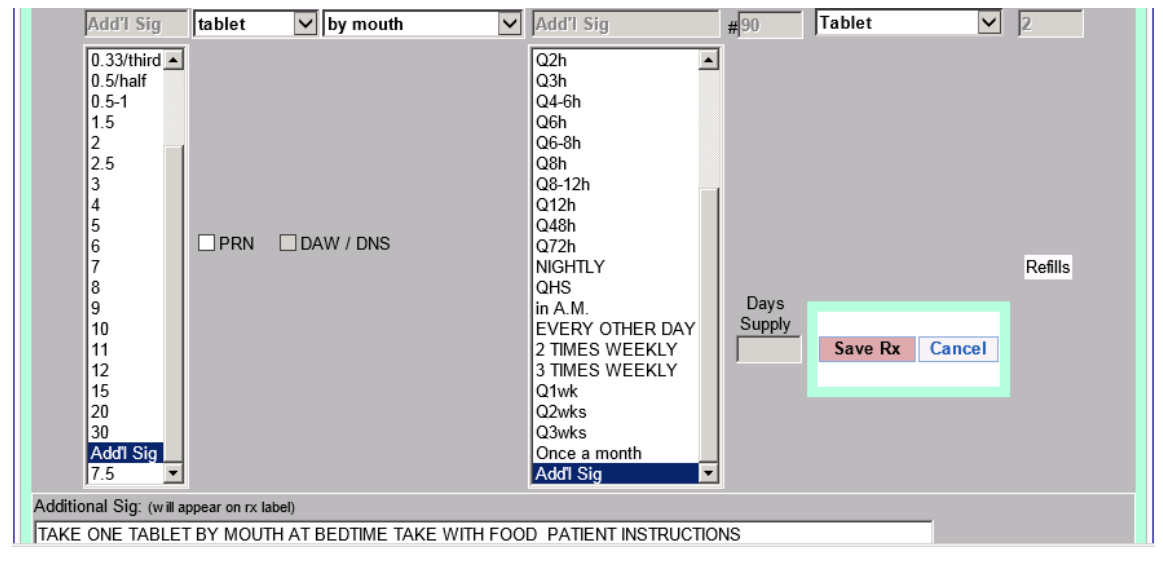

Figure 4: eRx medication order details

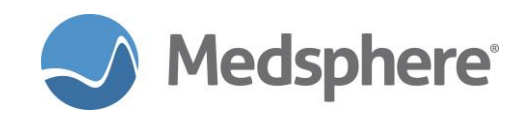

Because all inpatient and outpatient orders and home medications within CareVue are now automatically mapped, they will display in the eRx **Current Medications** list. CareVue only displays eRxs in the **Outpatient Medication** section when the user has attempted to transmit (fax or electronic) or print the Rx from within eRx. Enter directly into CareVue any outpatient medications that need to appear on the **Outpatient** tab but will not be sent to a pharmacy.

#### **Drug Allergies**

As described, drug allergies entered in CareVue are now automatically mapped to eRx medications. Drug allergies that are not recognized by eRx display in the **Imported allergy** section as before; no allergy check is performed.

This integration is only possible when true drug allergies are recognized by eRx. Though some food allergies can be manually mapped to eRx allergens, this is not recommended because food/drug allergy checking is not currently supported by eRx. It is clearer for providers if allergies not included in allergy checking are included only in the **Imported allergy** section.

If an allergy must be inactivated, do so in both CareVue and eRx. This issue will be addressed in a later release.

#### Single Ingredient Medication Allergies

| COVERSHEET | PROBLEM LIST | VITALS 0       | RDERS MEDS | LABS | VELLNESS IMMUNIZATI      | ONS NOTE:  | CONSULTS MD | FLOWSH   | EETS DC SUMMARY SUPERBILL REPORTS |  |  |
|------------|--------------|----------------|------------|------|--------------------------|------------|-------------|----------|-----------------------------------|--|--|
|            | Active       | Problem List   |            |      |                          | Adverse Re | actions     |          | Alerts                            |  |  |
|            | No Active P  | roblem List Fo | ound       |      | Agent                    | Туре 🔺     | Reaction    | Status   | No Crisis Alerts Found            |  |  |
|            |              |                |            |      | ASPIRIN RELATED MED      | Drug       | DROWSINESS  | Verified |                                   |  |  |
|            |              |                |            |      | CLONIDINE                | Drug       | HYPOTENSION | Verified |                                   |  |  |
|            |              |                |            |      | RASPBERRIES              | Food       | HYPOTENSION | Verified |                                   |  |  |
|            |              |                |            |      | 8 e [ ] ] ] ]            |            |             |          | f                                 |  |  |
|            |              |                |            |      | Status<br>C All © Active |            |             |          |                                   |  |  |

#### Figure 5: CareVue Allergies

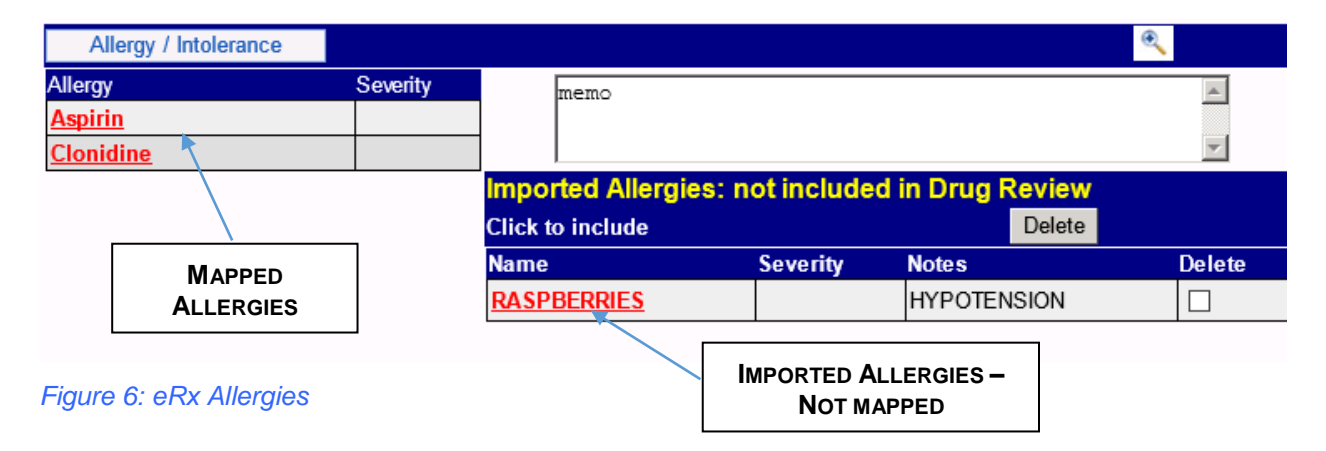

#### **Multi-Ingredient Medication Allergies**

When a multi-ingredient medication allergy is entered in CareVue, OpenVista sends a list of the individual ingredients to eRx. For example, if Bactrim is entered as an allergy, sulfamethoxazole and trimethoprim are sent and display as allergies in the eRx application. Inactive ingredients contained in some medications (e.g., creams, etc.) may not map within eRx; these entries appear in the **Imported allergy** section of eRx.

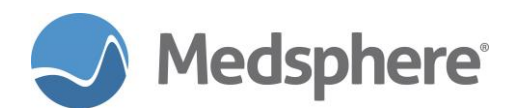

| COVERSHEET                   | PROBLEM LIST | VITALS | ORDERS | MEDS   | LABS              | WELLNESS | IMMUNIZATION | IS NOTES | CONSULTS   | MDTP FLC | WSHEE | TS DC SUMMARY | SUPERBILL | REPORTS      |  |
|------------------------------|--------------|--------|--------|--------|-------------------|----------|--------------|----------|------------|----------|-------|---------------|-----------|--------------|--|
|                              | Active       | .ist   |        |        | Adverse Reactions |          |              |          |            | Alerts   |       |               |           |              |  |
| No Active Problem List Found |              |        |        |        |                   | Agent    | Т            | уре 🔺    | Reaction   | Status   |       |               | No Crisis | Alerts Found |  |
|                              |              |        |        |        |                   | BACTRIN  | I C          | )rug     | CHEST PAIN | Verified | 1     |               |           |              |  |
|                              |              |        |        |        |                   |          |              |          |            |          |       |               |           |              |  |
|                              |              |        |        |        |                   |          |              |          |            |          |       |               |           |              |  |
|                              |              |        |        |        |                   | 4        |              |          |            |          |       |               |           |              |  |
|                              |              |        |        | Status |                   |          |              |          |            |          |       |               |           |              |  |
| ļ                            |              |        |        |        |                   | O All    | Active       |          |            |          |       |               |           |              |  |

Figure 7: Multi-ingredient medication allergy CareVue

|                       | Drug Search            | Drug Sets/Compounds | Doctor's List                              |
|-----------------------|------------------------|---------------------|--------------------------------------------|
|                       | Include 'obsolete' dru | gs Ophthalmic only  | ☐ Insulin + Supplies ☐ Pediatric<br>Dosing |
| Allergy / Intolerance |                        |                     | •                                          |
| Allergy               | Severity               | memo                | à                                          |
| Sulfamethoxazole      |                        |                     |                                            |
| Trimethoprim          |                        | I                   | <b>v</b>                                   |

#### Figure 8: Multi-ingredient medication allergy displayed in eRx

**Required action:** Test in your PROD environment using your normal eRx workflow.

**Suggested additional testing:** Test in your PROD environment by transmitting eRxs to a pharmacy after receiving that pharmacy's approval to use a test patient. Do not use test physicians with a production eRx system. Test drug interaction and allergy checking in eRx using mapped medications and allergies.

#### Related artifact: 20537

#### Supporting an expanded eRx view

CareVue now supports an expanded view of the eRx application to decrease the amount of scrolling needed while navigating screens. This expansion was accomplished by creating a separate window for eRx outside of CareVue. The user must close eRx to navigate and view other information within the patient's chart.

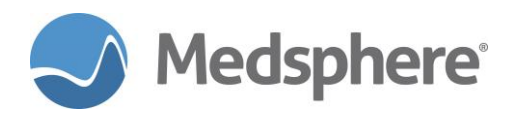

| Madaphara Systems (                                                                                                    |                                                       |  |  |  |  |  |  |  |  |  |  |  |  |
|----------------------------------------------------------------------------------------------------|-------------------------------------------------------|--|--|--|--|--|--|--|--|--|--|--|--|
| Medsphere General Hospital Pharm: 0 Failed Rx: 0 Pend: 0 Prior Auth: Inc-0 Pend-0 New-0 Medsphere Systems C                                                                                                    | Corporation                                           |  |  |  |  |  |  |  |  |  |  |  |  |
| Select Dr./Staff Compose Rx Med Entry Pt. Details Diagnoses Admi                                                                                                    | n                                                     |  |  |  |  |  |  |  |  |  |  |  |  |
| GENERAL HOSPITAL/Resources PHYSICIAN USER Compose Rx Designated Dr/Prescriber:                                                                                                    | P. USER                                               |  |  |  |  |  |  |  |  |  |  |  |  |
| Sheet Messaging Documents DME/CPAP/O2/Supplies details hide                                                                                                    |                                                       |  |  |  |  |  |  |  |  |  |  |  |  |
| PRE-PRODUCTION: THIS IS NOT A SECURE OR LIVE ENVIRONMENT. TEST PATIENTS ONLY.<br>The use of REAL PATIENTS is a violation punishable under SECTION 7.2 of the HIPAA Privacy Rule.                                                                                                    |                                                       |  |  |  |  |  |  |  |  |  |  |  |  |
| The use of REAL PATIENTS is a violation punishable under SECTION 7.2 of the HIPAA Privacy Rule.<br>If you believe you are seeing this in error, please contact your EMR or software provider.                                                                                                    |                                                       |  |  |  |  |  |  |  |  |  |  |  |  |
| Patient: IPB STUCK DOB: 10/15/1963 Gender: Male                                                                                                    | Patient IPS STUCK DOB: 10/15/1963 Gender: Male        |  |  |  |  |  |  |  |  |  |  |  |  |
| Surescripts Benefit/Drug History: not available for this patient. PBM: SURESCRIPTS LLC                                                                                                    |                                                       |  |  |  |  |  |  |  |  |  |  |  |  |
|                                                                                                    |                                                       |  |  |  |  |  |  |  |  |  |  |  |  |
| Drug Search Drug Sets/Compounds Doctor's List                                                                                                    |                                                       |  |  |  |  |  |  |  |  |  |  |  |  |
| Include 'obsolete' drugs Ophthalmic only Insulin + Supplies                                                                                                    |                                                       |  |  |  |  |  |  |  |  |  |  |  |  |
| Allergy / Intolerance                                                                                                    |                                                       |  |  |  |  |  |  |  |  |  |  |  |  |
| No Allergies have been entered.                                                                                                    |                                                       |  |  |  |  |  |  |  |  |  |  |  |  |
| ×                                                                                                    |                                                       |  |  |  |  |  |  |  |  |  |  |  |  |
| Current Medications for IPB STUCK Takes No Meds                                                                                                    |                                                       |  |  |  |  |  |  |  |  |  |  |  |  |
| Celest Dharmany (Assim is Dt. Details as suit assign via Tennewit Dava)                                                                                                    |                                                       |  |  |  |  |  |  |  |  |  |  |  |  |
|                                                                                                    |                                                       |  |  |  |  |  |  |  |  |  |  |  |  |
| Discontinued / Previous Cancelled Mid-Process Pharmacy Communication                                                                                                    |                                                       |  |  |  |  |  |  |  |  |  |  |  |  |
| Prior Authonizations                                                                                                    |                                                       |  |  |  |  |  |  |  |  |  |  |  |  |
| Tinted Rx are external: entered via MedEntry or imported, source shown.                                                                                                    |                                                       |  |  |  |  |  |  |  |  |  |  |  |  |
|                                                                                                    |                                                       |  |  |  |  |  |  |  |  |  |  |  |  |
| The Medical Letter Help Popup Help Orientation View CA PDMP                                                                                                    |                                                       |  |  |  |  |  |  |  |  |  |  |  |  |
| Copyright 2004-2017, NewCrop, LLC. all rights reserved.                                                                                                    | WCROP                                                 |  |  |  |  |  |  |  |  |  |  |  |  |
| Privacy Statement Terms of Use Comments/Questions: customersupport@newcroprx.com All:<br>NewCrop Co                                                                                                    | imes are Central<br>re 13.05.17.01.A                  |  |  |  |  |  |  |  |  |  |  |  |  |
| Nex/cop and is suppliers use their commercially reasonable efforts to provide the most current and complete data available to them concerning prescription instores, drug interactions and formulanes, patien<br>other factors, but by your use of this service you acknowledge that (1) the completeness and accuracy with which it is entered into connected elect<br>by only since the submittion of the submittion of the | t allergies and<br>ronic databases<br>I. transmission |  |  |  |  |  |  |  |  |  |  |  |  |
| and display, technical disruption, power or service outages, or other interruptions in electronic communication, any or all of which may be beyond the control of NewCrop and its suppliers, and (3) some inform                                                                                                    | nation may be                                         |  |  |  |  |  |  |  |  |  |  |  |  |
|                                                                                                    | Close                                                 |  |  |  |  |  |  |  |  |  |  |  |  |

Figure 9: The expanded eRx view in CareVue

**Required action:** Test your normal eRx workflow in your PROD environment.

Related artifact: 20533

#### Linking CareVue eRx renewal to patient specific renewal queue in NewCrop

The enhanced renewal queue display groups renewal requests by patient. The number of renewals is listed next to the patient name/MRN. Select **Process** for a patient with renewal requests that contain a valid MRN, which opens the **Meds** tab in that patient's CareVue chart. eRx then opens automatically to the patient specific renewal window so the user can approve or deny the request(s). Users can process up to 10 requests at a time (see below).

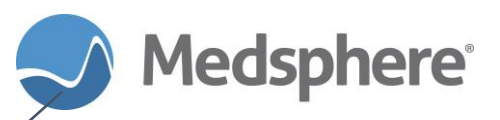

| 0          | OperWists CareVue - DEV620 - gawincache04 - LITELLA.EMILY |                    |                          |                                     |                                |                                       |                |                                        |                  |  |  |
|------------|-----------------------------------------------------------|--------------------|--------------------------|-------------------------------------|--------------------------------|---------------------------------------|----------------|----------------------------------------|------------------|--|--|
| Use        | <u>P</u> atient <u>R</u> efresh                           | Data <u>T</u> ools | <u>H</u> elp <u>A</u> dd | l/EditeSig <u>C</u> lear C <u>I</u> | ear and Lock D <u>o</u> sing C | alculator <u>G</u> raphing <u>I</u> n | box            |                                        |                  |  |  |
| PR         | VACY NOTIFICAT                                            | IONS PAT           | TIENT CHART              | RESOURCES                           | SHBOARD SURGER                 | RY TRACKER SURGERY                    | SCHEDULING     | eRx RENEWALS                           |                  |  |  |
| 25         | Renewals for LITELL                                       | A,EMILY            | Refresh                  |                                     |                                |                                       |                | Filter By Provider:                    | LITELLA, EMILY - |  |  |
|            | Patient                                                   | DOB                | Patient ID               | Location                            | Drug Information               | Request Date Time                     | Provider       | Requesting Entity                      |                  |  |  |
| $\bigcirc$ | CHEN, REPRO (1818                                         | 18801) 5 Rer       | newal(s) <u>Proc</u>     | ess All                             |                                |                                       |                |                                        | <u>م</u>         |  |  |
|            | CHEN, REPRO                                               | 1/1/1980           | 181818801                | GENERAL HOSPITAL                    | CA Pharmacy 10.6MU             | 12/21/2016 1:10:25 PM                 | LITELLA, EMILY | Neurontin 100 mg capsule               |                  |  |  |
|            | CHEN, REPRO                                               | 1/1/1980           | 181818801                | GENERAL HOSPITAL                    | CA Pharmacy 10.6MU             | 12/21/2016 1:10:21 PM                 | LITELLA, EMILY | Neurontin 100 mg capsule               |                  |  |  |
|            | CHEN, REPRO                                               | 1/1/1980           | 181818801                | GENERAL HOSPITAL                    | CA Pharmacy 18.6MU             | 12/21/2016 1:10:14 PM                 | LITELLA, EMILY | Neurontin 100 mg capsule               |                  |  |  |
|            | CHEN, REPRO                                               | 1/1/1980           | 181818801                | GENERAL HOSPITAL                    | CA Pharmacy 10.6MU             | 12/21/2016 1:09:53 PM                 | LITELLA, EMILY | Neurontin 100 mg capsule               |                  |  |  |
|            | CHEN, REPRO                                               | 1/1/1980           | 181818801                | GENERAL HOSPITAL                    | Charmacy 10.6MU                | 12/21/2016 1:10:17 PM                 | LITELLA, EMILY | Neurontin 100 mg capsule               |                  |  |  |
| ٢          | ZAVALA, NATALIA (                                         | 201500194)         | 15 Renewal(s)            | Process First 10                    |                                |                                       |                |                                        |                  |  |  |
|            | ZAVALA, NATALIA                                           | 1/3/2008           | 201500194                | GENERAL HOSPITAL                    | CA Pharmacy 10.6MU             | 12/21/2016 1:05:49 PM                 | LITELLA, EMILY | ampicillin 125 mg/5 mL oral suspension | E                |  |  |
|            | ZAVALA, NATALIA                                           | 1/3/2008           | 201500194                | GENERAL HOSPITAL                    | CA Pharmacy 10.6MU             | 12/21/2016 1:03:45 PM                 | LITELLA, EMILY | Accupril 20 mg tablet                  |                  |  |  |
|            | ZAVALA, NATALIA                                           | 1/3/2008           | 201500194                | GENERAL HOSPITAL                    | CA Pharmacy 10.6MU             | 12/21/2016 1:08:06 PM                 | LITELLA, EMILY | famotidine 10 mg tablet                |                  |  |  |
|            | ZAVALA, NATALIA                                           | 1/3/2008           | 201500194                | GENERAL HOSPITAL                    | CA Pharmacy 10.6MU             | 12/21/2016 1:05:36 PM                 | LITELLA, EMILY | ampicillin 125 mg/5 mL oral suspension |                  |  |  |
|            | ZAVALA, NATALIA                                           | 1/3/2008           | 201500194                | GENERAL HOSPITAL                    | CA Pharmacy 10.6MU             | 12/21/2016 1:03:49 PM                 | LITELLA, EMILY | Accupril 20 mg tablet                  |                  |  |  |
|            | ZAVALA, NATALIA                                           | 1/3/2008           | 201500194                | GENERAL HOSPITAL                    | CA Pharmacy 10.6MU             | 12/21/2016 1:08:16 PM                 | LITELLA, EMILY | famotidine 10 mg tablet                |                  |  |  |
|            | ZAVALA, NATALIA                                           | 1/3/2008           | 201500194                | GENERAL HOSPITAL                    | CA Pharmacy 10.6MU             | 12/21/2016 1:05:42 PM                 | LITELLA, EMILY | ampicillin 125 mg/5 mL oral suspension |                  |  |  |
|            | ZAVALA, NATALIA                                           | 1/3/2008           | 201500194                | GENERAL HOSPITAL                    | CA Pharmacy 10.6MU             | 12/21/2016 1:03:33 PM                 | LITELLA, EMILY | Accupril 20 mg tablet                  |                  |  |  |
|            | ZAVALA, NATALIA                                           | 1/3/2008           | 201500194                | GENERAL HOSPITAL                    | CA Pharmacy 10.6MU             | 12/21/2016 1:03:09 PM                 | LITELLA, EMILY | Accupril 20 mg tablet                  |                  |  |  |
|            | ZAVALA, NATALIA                                           | 1/3/2008           | 201500194                | GENERAL HOSPITAL                    | CA Pharmacy 10.6MU             | 12/21/2016 1:05:16 PM                 | LITELLA, EMILY | ampicillin 125 mg/5 mL oral suspension |                  |  |  |
|            | ZAVALA, NATALIA                                           | 1/3/2008           | 201500194                | GENERAL HOSPITAL                    | CA Pharmacy 10.6MU             | 12/21/2016 1:05:53 PM                 | LITELLA, EMILY | ampicillin 125 mg/5 mL oral suspension |                  |  |  |
|            | ZAVALA, NATALIA                                           | 1/3/2008           | 201500194                | GENERAL HOSPITAL                    | CA Pharmacy 10.6MU             | 12/21/2016 1:08:11 PM                 | LITELLA, EMILY | famotidine 10 mg tablet                |                  |  |  |
|            | ZAVALA, NATALIA                                           | 1/3/2008           | 201500194                | GENERAL HOSPITAL                    | CA Pharmacy 10.6MU             | 12/21/2016 1:08:01 PM                 | LITELLA, EMILY | famotidine 10 mg tablet                |                  |  |  |
| LI         | TELLA, EMILY VIS                                          | TA.GOLD.ME         | DSPHERE.CO               | M GENERAL HOSE                      | ITAL                           |                                       |                |                                        |                  |  |  |

#### Figure 10: CareVue renewal queue

Select the **Process All** button to access the patient chart; log directly into eRx's patient specific renewal queue to see and approve or deny the renewals for that patient. The renewal in process displays in yellow in the header in eRx. Once one renewal is accepted or denied, the next renewal in the list displays. A select button to the left of each renewal enables the user to complete all outstanding renewals.

| -  | OpenVista CareYue - PMPHARM - qalinuxgtm01 - KING,KURTIS                                                                           |                      |               |                        |                  |                                        |                      |                  |                     |  |  |  |
|----|----------------------------------------------------------------------------------------------------|----------------------|---------------|------------------------|------------------|----------------------------------------|----------------------|------------------|---------------------|--|--|--|
| U: | ser Patient Refresh Data Tools Help Add/EditeSig Clear Clear and Lock Dosing Calculator Graphing Inbox                             |                      |               |                        |                  |                                        |                      |                  |                     |  |  |  |
| F  | PRIVACY NOTHERCATIONS PATTENT CHART RESOURCES ED DASHBOARD SURGERY TRACKER SURGERY SCHEDULING <b>erx renewals</b>                  |                      |               |                        |                  |                                        |                      |                  |                     |  |  |  |
| 1  | 14 Renewals for <all providers=""> Refresh Last Refreshed: 3/14/2017 7:48:34 AM Filter By Provider: <all providers=""></all></all> |                      |               |                        |                  |                                        |                      |                  |                     |  |  |  |
|    | Patie                                                                                                    | ent 🔺                | DOB           | MRN                    | Location         | Drug Information                       | Request Date/Time    | Provider         | Requesting Entity   |  |  |  |
| 1  | JON                                                                                                    | AS, LONGORDERTEXT (  | 1000000089) : | 2 Renewal(s)           | Process All      | /                                      |                      |                  |                     |  |  |  |
|    | JON                                                                                                    | AS, LONGORDERTEXT    | 1/23/1968     | 100000089              | GENERAL HOSPITAL | Cymbalta 60 mg capsule,delayed release | 3/10/2017 1:06:31 PM | NICKLAS, FLOYD   | CA Pharmacy 10.6MU  |  |  |  |
|    | JON                                                                                                    | AS, LONGORDERTEXT    | 1/23/1968     | 100000089              | GENERAL HOSPITAL | Januvia 25 mg tablet                   | 3/10/2017 1:06:38 PM | NICKLAS, FLOYD   | CA Pharmacy 10.6MU  |  |  |  |
| -  | JON                                                                                                    | AS, MEDSAA (10000001 | 19) 3 Renewa  | I(s) <u>Process AI</u> |                  |                                        |                      |                  |                     |  |  |  |
|    | JON                                                                                                    | IAS, MEDSAA          | 1/1/1987      | 100000119              | GENERAL HOSPITAL | Crestor 5 mg tablet                    | 3/10/2017 1:06:04 PM | ANDERSON, JANICE | CA Pharmacy 10.6MU  |  |  |  |
|    | JON                                                                                                    | IAS, MEDSAA          | 1/1/1987      | 100000119              | GENERAL HOSPITAL | Truvada 167 mg-250 mg tablet           | 3/10/2017 1:06:12 PM | ANDERSON, JANICE | CA Pharmacy 10.6MU  |  |  |  |
|    |                                                                                                    |                      |               |                        |                  |                                        |                      |                  | CA Pharmacy 10.6MU  |  |  |  |
| 1  | JON                                                                                                    | AS, MEDSBB (10000001 | 20) 2 Renewal | I(s) Process Al        | 1                |                                        |                      |                  |                     |  |  |  |
|    | ION                                                                                                    | AS MEDGER            | 2/2/1082      | 100000120              | GENERAL HOSDITAL | Viread 250 mg tablet                   | 2/10/2017 1-06-24 DM | ANDERSON JANICE  | CA Pharmacy 10 6MIL |  |  |  |

Figure 11: Selecting Process All in the renewal queue

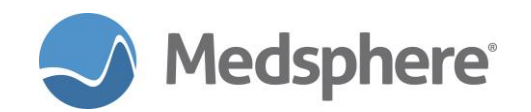

| Batch Renewal List           |   |  |  |
|------------------------------|---|--|--|
|                              |   |  |  |
| Crestor 5 mg tablet          |   |  |  |
| Truvada 167 mg-250 mg tablet | 4 |  |  |
| Celebrex 50 mg capsule       |   |  |  |
|                              |   |  |  |

#### Drug and Sig must match pharmacy request. No change allowed. Use 'Deny/Rewrite' to modify or replace.

| Your Respo                              | onse:                                                  |                                             |                      |                |                    |               |                |         |                                             |                        |
|-----------------------------------------|--------------------------------------------------------|---------------------------------------------|----------------------|----------------|--------------------|---------------|----------------|---------|---------------------------------------------|------------------------|
| Rx Date<br>Stage                        | Drug                                                   | Sig                                         |                      |                | i                  | #             | Doc/Loc/       | Source  |                                             |                        |
| 03/14/17                                | Crestor 5 mg tablet                                    | 1 tablet by mouth                           | n daily              |                |                    | 30            |                | K. KING |                                             | ۲                      |
| Pharmacy F                              | Request:                                               | D                                           | ate Writt            | en: (          | )2/17/17           |               |                | Las     | st Filled: (                                | 2/17/1                 |
| Request                                 | Drug                                                   | Sig                                         |                      | #              | Refill             | Pre           | escriber       |         |                                             |                        |
| 02/17/17                                | Crestor 5 mg tablet                                    | 1 tablet by mouth daily                     |                      | 30             | 0                  | JA            | NICE AND       | DERSON  | 1                                           | ۹                      |
| Deny/ReV<br>To Deny, firs<br>Message to | Vrite<br>st select reason or enter in M<br>pharmacist: | essage to pharmacist                        |                      | eny            |                    |               |                | ]       | Total num<br>refills appr<br>1 + 0<br>Accer | ber of<br>roved:<br>ot |
| Doctor: JANI<br>Pharmacy: C             | CE ANDERSON GENERAL<br>XA Pharmacy 10.6MU 65432        | HOSPITAL 1903 Wrigh<br>Cabernet Turn Sonoma | t Place (<br>CA, 954 | Carlsl<br>76 T | bad, CA<br>elephon | 9200<br>e: 70 | )8<br>72107071 |         |                                             |                        |

Figure 12: eRx patient specific renewal queue

| Batch Renewal List                  |                                      |                           |
|-------------------------------------|--------------------------------------|---------------------------|
|                                     |                                      |                           |
| Select Truvada 167 mg-25            | 50 mg tablet                         |                           |
| Select Celebrex 50 mg ca            | apsule                               |                           |
| Renewal request, belo               | w, was accepted: total number o      | f refills approved: 1 + 0 |
|                                     | · ·                                  |                           |
|                                     |                                      |                           |
| Doctor: JANICE ANDERSON GENERAL     | HOSPITAL 1903 Wright Place Carlsbad, | CA 92008                  |
| 450C7000700020011EE7MC AD1M1 20170  | 240 0044N201702474E4905EE2892C020    | 12 10                     |
| 11T20:29:17.4847891ZTESTREF4REFREG  | 1.1957df145838346c8a4764a92e9d456f7  | 15-10-                    |
| RxReferenceNumber:                  | PrescriberOrderNumber:               |                           |
| TESTREF4REFREQ1.1                   | 957df145838346c8a4764a92e9d456f7     |                           |
| Pharmacy: CA Pharmacy 10.6MU        | 65432 Cabernet Turn                  | Telephone: 7075157071     |
| NCPDP:9911557                       | Sonoma, CA 95476                     | Fax: 7075157072           |
| Doctor: JANICE ANDERSON             | GENERAL HOSPITAL                     |                           |
| NPI: 3574521258                     | 1903 Wright PlaceSuite 120           | Telephone: 7606923799     |
| State License: 3634353              | Carlsbad, CA 92008                   | Fax: 7608333701           |
| Patient: MEDSAA JONAS               | 1 jerdy In /                         |                           |
| DOB: 1987-01-01 Gender: Male        | Dana Point, CA 92629                 |                           |
| Med Prescribed: Crestor 5 mg        |                                      |                           |
| tablet                              | Quantity:/30 Tablet                  |                           |
| NDC 00310075590                     | Substitution Allowed                 | Written:2017-02-17        |
| Form: Not specified                 | Pharmacy requested refills: 0        | Last fill:                |
| Strength: Unit: Not specified       | Days supply:                         |                           |
| Reference: Not specified SBD 859426 |                                      |                           |
| SIG: 1 tablet by mouth daily        |                                      |                           |

Pharmacist Notes: MFR COPAY: BIN:004682, PCN:CN, GRP:EC57002165, ID:413640641642. PT PAYS \$3 , MAX \$65 PER

Figure 13: eRx patient specific batch renewal list

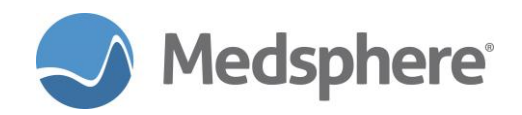

If a valid MRN is not sent with the renewal request, the user must first look up the patient in CareVue and then access the eRx via the **Meds** tab, as was the case with previous functionality. Enter the eRx application, select the correct patient and navigate to the NewCrop renewal page to complete the renewal approval/denial process.

| <b>O</b>   | penVista CareVue                  | - DEV620 -       | qawincache               | 04 - KING,KURTIS             | Course in             |                               |              | 0.2                             | And Comments            |   |
|------------|-----------------------------------|------------------|--------------------------|------------------------------|-----------------------|-------------------------------|--------------|---------------------------------|-------------------------|---|
| Use        | r <u>P</u> atient <u>R</u> efresh | Data <u>T</u> oo | ls <u>H</u> elp <u>A</u> | dd/Edit eSig <u>C</u> lear ( | Clear and Lock Dosing | Calculator <u>G</u> raphing ] | nbox         |                                 |                         |   |
| PR         | VACY NOTIFICAT                    | FIONS PA         | ATIENT CHAR              | T RESOURCES EE               | DASHBOARD SURG        | ERY TRACKER SURGER            | Y SCHEDULING | eRx RENEWALS                    |                         |   |
| 23 F       | Renewals for KING,                |                  | Refresh                  |                              |                       |                               |              | Filter By F                     | Provider: KING,KURTIS 🔻 |   |
|            | Patient                           | DOB              | MRN                      | Location                     | Drug Information      | Request Date/Time             | Provider     | Requesting Entity               |                         |   |
| $\odot$    | CHEN, REPRO (1818                 | 818801) 1 R      | enewal(s) <u>Pro</u>     | ocess                        |                       | l.                            | 1            |                                 | 1                       |   |
| _          | CHEN, REPRO                       | 1/1/1980         | 181818801                | GENERAL HOSPITAL             | CA Pharmacy 10.6MU    | 12/21/2016 3:00:43 PM         | KING, KURTIS | amitriptyline 10 mg tablet      |                         |   |
| $\odot$    | CHEN, REPRO-FIX (                 | 181818802)<br>I  | 3 Renewal(s)             | Process All                  |                       | 1                             | 1            |                                 | 1                       |   |
|            | CHEN, REPRO-FIX                   | 1/1/1980         | 181818802                | GENERAL HOSPITAL             | CA Pharmacy 10.6MU    | 12/21/2016 3:00:33 PM         | KING, KURTIS | ibuprofen 600 mg tablet         |                         |   |
|            | CHEN, REPRO-FIX                   | 1/1/1980         | 181818802                | GENERAL HOSPITAL             | CA Pharmacy 10.6MU    | 12/21/2016 3:00:38 PM         | KING, KURTIS | famotidine 10 mg tablet         |                         |   |
|            | CHEN, REPRO-FIX                   | 1/1/1980         | 181818802                | GENERAL HOSPITAL             | CA Pharmacy 10.6MU    | 12/21/2016 3:00:49 PM         | KING, KURTIS | amitriptyline 10 mg tablet      |                         |   |
| $\diamond$ | No Patient MRN pro                | ovided (Loo      | k up patient b           | y name and DOB) 19 F         | lenewal(s)            | 1                             |              |                                 | 1                       |   |
|            | CHEN, REPRO                       | 1/1/1980         |                          | GENERAL HOSPITAL             | CA Pharmacy 10.6MU    | 12/20/2016 2:25:32 PM         | KING, KURTIS | Aleve 220 mg tablet             |                         | = |
|            | CHEN, REPRO                       | 1/1/1980         |                          | GENERAL HOSPITAL             | CA Pharmacy 10.6MU    | 12/20/2016 2:25:38 PM         | KING, KURTIS | Aleve 220 mg tablet             |                         |   |
|            | CHEN, REPRO                       | 1/1/1980         |                          | GENERAL HOSPITAL             | CA Pharmacy 10.6MU    | 12/20/2016 2:25:42 PM         | KING,KURTIS  | Aleve 220 mg tablet             |                         |   |
|            | CHEN, REPRO                       | 1/1/1980         |                          | GENERAL HOSPITAL             | CA Pharmacy 10.6MU    | 12/20/2016 2:25:47 PM         | KING,KURTIS  | Aleve 220 mg tablet             |                         |   |
|            | CHEN, REPRO                       | 1/1/1980         |                          | GENERAL HOSPITAL             | CA Pharmacy 10.6MU    | 12/20/2016 2:25:54 PM         | KING,KURTIS  | Dramamine 25 mg chewable tablet |                         |   |
|            | CHEN, REPRO                       | 1/1/1980         |                          | GENERAL HOSPITAL             | CA Pharmacy 10.6MU    | 12/20/2016 2:26:00 PM         | KING,KURTIS  | Dramamine 25 mg chewable tablet |                         |   |
|            | CHEN, REPRO                       | 1/1/1980         |                          | GENERAL HOSPITAL             | CA Pharmacy 10.6MU    | 12/20/2016 2:26:19 PM         | KING,KURTIS  | Dramamine 25 mg chewable tablet |                         |   |
|            | CHEN, REPRO                       | 1/1/1980         |                          | GENERAL HOSPITAL             | CA Pharmacy 10.6MU    | 12/20/2016 2:26:23 PM         | KING, KURTIS | Dramamine 25 mg chewable tablet |                         |   |
|            | CHEN, REPRO                       | 1/1/1980         |                          | GENERAL HOSPITAL             | CA Pharmacy 10.6MU    | 12/20/2016 2:26:27 PM         | KING, KURTIS | Dramamine 25 mg chewable tablet |                         |   |
|            | CHEN, REPRO                       | 1/1/1980         |                          | GENERAL HOSPITAL             | CA Pharmacy 10.6MU    | 12/20/2016 2:26:32 PM         | KING,KURTIS  | Lipitor 10 mg tablet            |                         |   |
|            | CHEN, REPRO                       | 1/1/1980         |                          | GENERAL HOSPITAL             | CA Pharmacy 10.6MU    | 12/20/2016 2:26:38 PM         | KING,KURTIS  | Lipitor 10 mg tablet            |                         |   |
|            | CHEN, REPRO                       | 1/1/1980         |                          | GENERAL HOSPITAL             | CA Pharmacy 10.6MU    | 12/20/2016 2:26:43 PM         | KING,KURTIS  | Lipitor 10 mg tablet            |                         |   |
|            | CHEN, REPRO                       | 1/1/1980         |                          | GENERAL HOSPITAL             | CA Pharmacy 10.6MU    | 12/20/2016 2:26:49 PM         | KING,KURTIS  | Lipitor 10 mg tablet            |                         | - |
| КІ         | NG, KURTIS VIST                   | A.GOLD.ME        | DSPHERE.COI              | M GENERAL HOSP               | ITAL 18-Jan-2017 10   | :00                           |              |                                 |                         |   |

#### Figure 14: Renewals with no MRNs

Users can also select the new **eRx Renewal** button, located to the right of the current eRx button on the **Meds** tab of the patient chart. The **eRx Renewal** button opens eRx and takes the user to that patient's specific **eRx Renewal Request** page. The renewals displayed in eRx are limited to those assigned to the provider who is logged into CareVue. The original eRx button is still available and directs the user to the **Compose Rx** tab in eRx, as was the case with previous functionality.

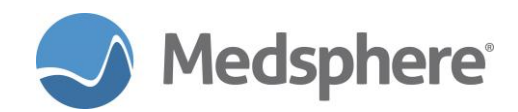

| CUPENVISTA LaTEVUE - UA620 - Galinuxgumuz.meosphere.com - USER | PHISILIAN<br>Doding Calculator - Graphing Toboy                            | _ [_] A                           |
|----------------------------------------------------------------|----------------------------------------------------------------------------|-----------------------------------|
| PRIVACY NOTIFICATIONS PATIENT CHART RESOURCES ED DAS           | HBOARD SURGERY TRACKER SURGERY SCHEDULING @Rx RENEWALS                     |                                   |
| STUCK,IPB<br>1000000208 15-Oct-1963 (53) M                     | MS 208-1 07-Oct-2016 09:00<br>1 paptent<br>2000000321 eRx Renew            | al Button                         |
| No<br>Photo<br>Available                                       |                                                                            | Medications                       |
| COVERSHEET PROBLEM LIST VITALS ORDERS MEDS LABS                | WELLNESS IMMUNIZATIONS NOTES CONSULTS MDTP FROWSHEETS DC SUMMARY SUPERBILL | REPORTS                           |
| He View Action                                                 | New Check Check Of Ed () Inpatient Medications                             |                                   |
| Action Chronic Outpatient Med                                  | Status Process Issued Last Filled Expires                                  | Refills<br>Remaining Rx# Provider |
|                                                                |                                                                            |                                   |
| Action                                                         | Home Meds                                                                  | Status Start Date                 |
|                                                                |                                                                            |                                   |
| Action                                                         | Inpatient Medications                                                      | Status Stop Date                  |
|                                                                |                                                                            |                                   |
| USER,PHYSICIAN VISTA.GOLD.MEDSPHERE.COM GENERAL HOSPI          | AL 24-Jan-2017 13:09                                                       | Medsphere                         |

Figure 15: eRx renewal button

If there are no renewal requests for a patient and this button is selected, a warning displays for the user.

| Print New      | Check       | eRx 🤇                  |                  | 0       | Inp      | atient Medic |
|----------------|-------------|------------------------|------------------|---------|----------|--------------|
| nt Medications |             |                        | Status           | Process | Issued   | Last Filled  |
| E              | rror        | are no renewals for th | s patient/provid | ler     | •••••••• |              |
|                | Innatient M | OK                     |                  |         | •••••••  |              |

Figure 16: No renewal warning display

Required action: Test using your normal eRx Renewal Request workflow in your Prod environment.

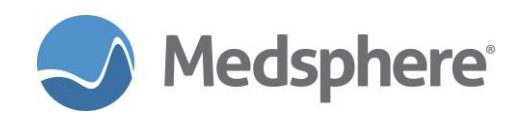

#### Creating a physician notification on receipt of an eRx renewal request

When a renewal request is sent to a provider, currently that request populates the eRx **Renewals** tab in CareVue, requiring periodic physician checks. With this release (2016.2.1), the provider now also receives an eRx **Renewal Request** notification with the indication that it was sent by **Community**, **Pharmacy**. This notification is automatic for eRx renewals and does not require an XPAR to be set up.

When the notification is selected, all patient renewal information is gathered; eRx takes the physician to the patient chart and opens directly to the patient specific renewal queue. Once the renewal request is addressed in eRx, the notification clears and the request no longer appears on the eRx **Renewals** tab.

If a notification is forwarded from another provider, the forwarding provider's name appears in the notification text as **eRx Renewal Request** for (providers name). For notifications, the renewal request search is limited to notifications assigned to that provider for that patient.

| Patient Refr     | e - Dev<br>esh Data | Tools Help   | Add/E | dit eSig | Clear Clear and Lock Dosing Calculator Graphing | Inbox                      |                     |          |
|------------------|---------------------|--------------|-------|----------|-------------------------------------------------|----------------------------|---------------------|----------|
| ACY NOTIFI       | CATION              | PATIENT CH   | IART  | RESOU    | CES ED DASHBOARD SURGERY TRACKER SURG           | ERY SCHEDULING eRx RENEWAL | s                   |          |
|                  | 1                   | Patient      |       | Locat    | Notification                                    | Delivered                  | Sent/Forwarded By   |          |
|                  | -                   | CHEN, REPRO  | (1    |          | eRx Renewal Request for LITELLA, EMILY          | 20-Jan-2017 12:40          | COMMUNITY, PHARMACY |          |
|                  | -                   | CHEIN, REPRO | (I    |          | erx Renewal Request for KING, KOR IIS           | 20-Jan-2017 15:02          | COMMUNITY,PHARMACY  |          |
|                  |                     |              |       |          |                                                 |                            |                     |          |
|                  |                     |              |       |          |                                                 |                            |                     |          |
|                  |                     |              |       |          |                                                 |                            |                     |          |
|                  |                     |              |       |          |                                                 |                            |                     |          |
|                  |                     |              |       |          |                                                 |                            |                     |          |
|                  |                     |              |       |          |                                                 |                            |                     |          |
|                  |                     |              |       |          |                                                 |                            |                     |          |
|                  |                     |              |       |          |                                                 |                            |                     |          |
|                  |                     |              |       |          |                                                 |                            |                     |          |
|                  |                     |              |       |          |                                                 |                            |                     |          |
|                  |                     |              |       |          |                                                 |                            |                     |          |
|                  |                     |              |       |          |                                                 |                            |                     |          |
|                  |                     |              |       |          |                                                 |                            |                     | Process  |
|                  |                     |              |       |          |                                                 |                            |                     |          |
|                  |                     |              |       |          |                                                 |                            |                     |          |
| lend<br>Priority |                     |              |       |          |                                                 |                            |                     | Sel      |
| Low              |                     |              |       |          |                                                 |                            |                     | (i) Info |
| Medium           |                     |              |       |          |                                                 |                            |                     | Fo       |
| High             |                     |              |       |          |                                                 |                            |                     |          |
| Infa Oak         |                     |              |       |          |                                                 |                            |                     |          |

Figure 17: eRx Notification

**Required action:** In your PROD environment, test in your normal notifications workflow when receiving eRx renewals.

#### **Related artifact: 19943**

#### **Discontinuing an eRx with CareVue**

To facilitate the medication reconciliation process, users can now discontinue an eRx directly through CareVue without having to have access eRx.

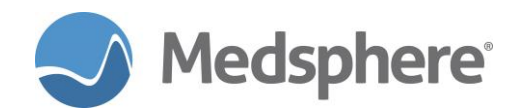

| Active | )<br>Only | ✓<br>Chronic Only             | 180 days                           | 🎒<br>Print                   | Queue Print       | Frocess | +<br>. New        | Check  | eRx    | $\bigcirc$ | E           | 0           | Outpatient M | ledications          | ·      |              |
|--------|-----------|-------------------------------|------------------------------------|------------------------------|-------------------|---------|-------------------|--------|--------|------------|-------------|-------------|--------------|----------------------|--------|--------------|
| Action | Chron     | ic                            |                                    |                              | Outpatient Medica | tions   |                   |        | Status | Process    | Issued      | Last Filled | Expires      | Refills<br>Remaining | R×#    | Provider     |
|        |           | ASPIRIN 650N<br>Sig: 1 tablet | /IG TAB,EC for 3<br>by mouth daily | 30 days<br>/                 |                   |         |                   |        | Active |            | 03-Feb-2017 | 03-Feb-2017 | 04-Feb-2018  | 0                    | NC557  | USER, PHYSIC |
|        |           | QUINAPRIL H<br>Sig: 1 tablet  | ICL 20MG TAB<br>by mouth three     | for 30 days<br>e times a day |                   |         | Details           |        | Active |            | 03-Feb-2017 | 03-Feb-2017 | 04-Feb-2018  | 0                    | NC558  | USER, PHYSIC |
|        |           |                               |                                    |                              |                   |         | Administration Hi | istory |        |            |             |             |              |                      |        |              |
|        |           | •                             |                                    |                              |                   |         | New Medication.   | 📼      |        |            |             | •           |              |                      |        |              |
| Acti   | on        |                               |                                    |                              |                   |         | <i>c</i> 1        | L      |        |            |             |             |              |                      | Status | Sta          |
|        |           |                               |                                    |                              |                   |         | Coord to Now Ord  | dor    |        |            |             |             |              |                      |        |              |
|        |           |                               |                                    |                              |                   |         | Discontinue / Car | ncel   |        |            |             |             |              |                      |        |              |
|        |           |                               |                                    |                              |                   |         | Hold              |        |        |            |             |             |              |                      |        |              |
|        |           |                               |                                    |                              |                   |         | Release Hold      |        |        |            |             |             |              |                      |        |              |
| Acti   | on        |                               |                                    |                              |                   |         | Process           |        |        |            |             |             |              |                      | Status | Sto          |
|        |           |                               |                                    |                              |                   |         | Refill            |        |        |            |             |             |              |                      |        |              |
|        |           |                               |                                    |                              |                   |         | Renew             |        |        |            |             |             |              |                      |        |              |
|        |           |                               |                                    |                              |                   |         | Transfer to Inpa  | tient  |        |            |             |             |              |                      |        |              |
|        |           |                               |                                    |                              |                   |         | Chronic Medicati  | on 🕨   |        |            |             |             |              |                      |        |              |

Figure 18: Discontinuation of an eRx through CareVue

**Required action:** Test in your PROD environment using your normal workflow when discontinuing outpatient medications, including eRx medications.

Related artifact: 20198

#### Accessing eRx for a patient with no visit prompts the encounter dialog

Previously, the **eRx** button would not function when no visit was selected for a patient; the user was not given any explanation or warning. With this release, if a visit is not selected when users click the **eRx** button, the CareVue encounter dialog appears, enabling the user to select a visit.

| 🥏 Open¥ista Care¥ue - QA620 - qalinuxgtm02.medsphere.com - USEI        | PHYSICIAN                                                                                                    |                                      |
|------------------------------------------------------------------------|----------------------------------------------------------------------------------------------------|--------------------------------------|
| User Patient Refresh Data Tools Help Add/Edit eSig Clear Clear and Loc | Dosing Calculator Graphing Inbox                                                                                                    |                                      |
| PRIVACY NOTIFICATIONS PATIENT CHART RESOURCES ED DA                    | HBOARD SURGERY TRACKER SURGERY SCHEDULING eRX RENEWALS                                                                                                    |                                      |
| ALBERTS,SURGTESTONE<br>314159265 01-Jan-1980 (37) M                    | Visit not selected Primary Care Team Unassign                                                                                                    | ned                                  |
| No<br>Photo<br>Galable                                                 | CIC CIC CIC POC Lab Entry                                                                                                    | * Problem Lis Advs Reart Medications |
| COVERSHEET PROBLEM LIST VITALS ORDERS MEDS LABS                        | WELLNESS Encounter Settings for Current Activities                                                                                                    | ERBILL REPORTS                       |
| File View Action                                                       | <select a="" below.="" location=""></select>                                                                                                    |                                      |
| E 🖌 📰 🎯<br>Active Only Chronic Only 180 days Print Queue Print         | Incounter Location           Process:         Appointments / Visits         Hospital Admissions         New Visit                                                                                                    | nt Medications 🔹                     |
| Action Chronic Outpatient Me                                           | ations Visit Location Date of Visit                                                                                                    | pires Refills Rx# Provider           |
| Action                                                                 | CARDIOLOGY<br>CARDIOLOGY (NUC MED)<br>EMEGENCY ROM<br>Fast Track<br>GENERAL RADIOLOGY<br>IMO CLINIC<br>Encounter Providers<br>All Providers<br>USER, PHYSICIAN<br>USER, PHYSICIAN<br>USER, PHYSICIAN<br>USER, PHYSICIAN<br>USER, PHYSICIAN<br>USER, PHYSICIAN<br>USER, PHYSICIAN<br>USER, PHYSICIAN<br>USER, PHYSICIAN<br>USER, PHYSICIAN<br>CAncel | Status Start Date                    |
| Action                                                                 | Inpatient Medications                                                                                                    | Status Stop Date                     |
|                                                                        |                                                                                                    |                                      |
| USER,PHYSICIAN VISTA.GOLD.MEDSPHERE.COM GENERAL HOSP                   | AL 24-Jan-2017 13:46                                                                                                    | S Medsphere                          |

Figure 19: Encounter Dialog

**Required action:** Test in your PROD environment by accessing eRx for a patient where the visit encounter has not been selected.

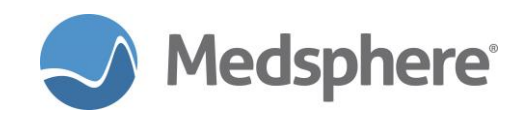

#### **Displaying more Pharmacy information in CareVue**

When an electronic prescription (eRx) is electronically transmitted or faxed via CareVue's **eRx** functionality, the receiving pharmacy's name, address and phone number now displays in the order details. This information also displays on both the **Brief** or **Detailed Outpatient Medications** report generated by selecting the **Outpatient Medications** header and choosing **Print**. This enhancement gives nurse and patient access to the eRx receiving pharmacy information.

| CAPTOPRIL TAB           |                                                                      |
|-------------------------|----------------------------------------------------------------------|
| 1 tablet by mouth twice | a day                                                                |
| Quantity: 60 Refills: 0 |                                                                      |
| Activity:               |                                                                      |
| 11/11/2016 07:16 New 0  | rder entered by KING,KURTIS (PHYSICIAN)                              |
| Order Text:             | CAPTOPRIL TAB                                                        |
|                         | 1 tablet by mouth twice a day                                        |
|                         | Quantity: 60 Refills: 0                                              |
| Nature of Order:        | ELECTRONICALLY ENTERED                                               |
| Elec Signature:         | KING,KURTIS (PHYSICIAN) on 11/11/2016 07:16                          |
| Sent to:                | CA Pharmacy 10.6MU CAMU Phone: 7075157071 65432 Cabernet Turn Sonoma |

#### Figure 20: CareVue eRx order details

| STUCK,IPC (1000000211)                        | Selected Outpatient Medications for Last | t 180 Day(s)              |        | 05-May-198   |
|-----------------------------------------------|------------------------------------------|---------------------------|--------|--------------|
| Adverse Reactions: No Allergy Assessment      |                                          |                           |        |              |
| Adverse reactions. No Allergy Assessment      |                                          |                           |        |              |
| Medication                                    |                                          | Prescriber                | Status | Refills Left |
| Medication<br>CAPTOPRIL 100MG TAB for 30 days |                                          | Prescriber<br>KING,KURTIS | Status | Refills Left |

#### Figure 21: CareVue Outpatient Medications report

**Required action:** Test in your normal workflow when transmitting or faxing prescriptions using CareVue eRx functionality

#### Related artifact: 20098

#### **Maintaining Outpatient Medications when exiting eRx**

Pending/Unreleased Outpatient Medications are no longer canceled when entering or exiting eRx.

Required action: Test in your normal eRx workflow.

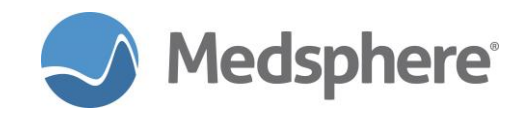

# Release 2016.2.1 eRx Fixes

#### eRx orders not auto-discontinued on discharge

eRx orders no longer auto-discontinue when a patient is discharged.

**Required action:** Test in your normal e-prescribing and patient discharge workflows.

#### **Related artifact: 19993**

#### Order details accurate for eRx entered by nurse or mid-level provider

eRx orders entered by a nurse or mid-level provider class user now show accurate user information in the order details.

**Required action:** Test in your normal eRx workflows for nurse and mid-level provider classes. Verify that correct users show for **New Order entered by**, **Elec Signature**, **Ordered by**, and the new field **Supervising Physician**.

#### Related artifact: 20196

#### Order details accurate for eRx entered by nurse

eRx orders entered by a nurse user in the **eRx Med Entry** tab now show accurate user information in the order details.

**Required action:** Test in your normal eRx workflows for nurse and physician users. Enter meds in the **Med Entry** tab as a nurse, but do not move to **Current Meds** or transmit them--they should remain in **Pending Rx** section. Launch eRx as a physician and transmit the prescriptions. Verify that the correct users show in the order details for **New Order entered by**, **Elec Signature**, and **Ordered by**.

#### Related artifact: 20277

#### Admit, Discharge, Transfer (MAS) orders don't display in red for eRx orders in red

eRx orders that correctly display in red text on the **Meds** tab no longer cause Medical Administration Service (MAS) orders with a patient data object for outpatient meds to also show in red, making it impossible to discontinue the order.

Required action: Test in your normal eRx and MAS order workflows.

**Suggested additional testing:** Order an eRx prescription for a medication that cannot be matched to a drug in OpenVista. Verify that it shows in red in the **Meds** tab. Create an MAS order that includes an outpatient medication patient data object. Verify that it does not show in red and can be discontinued.